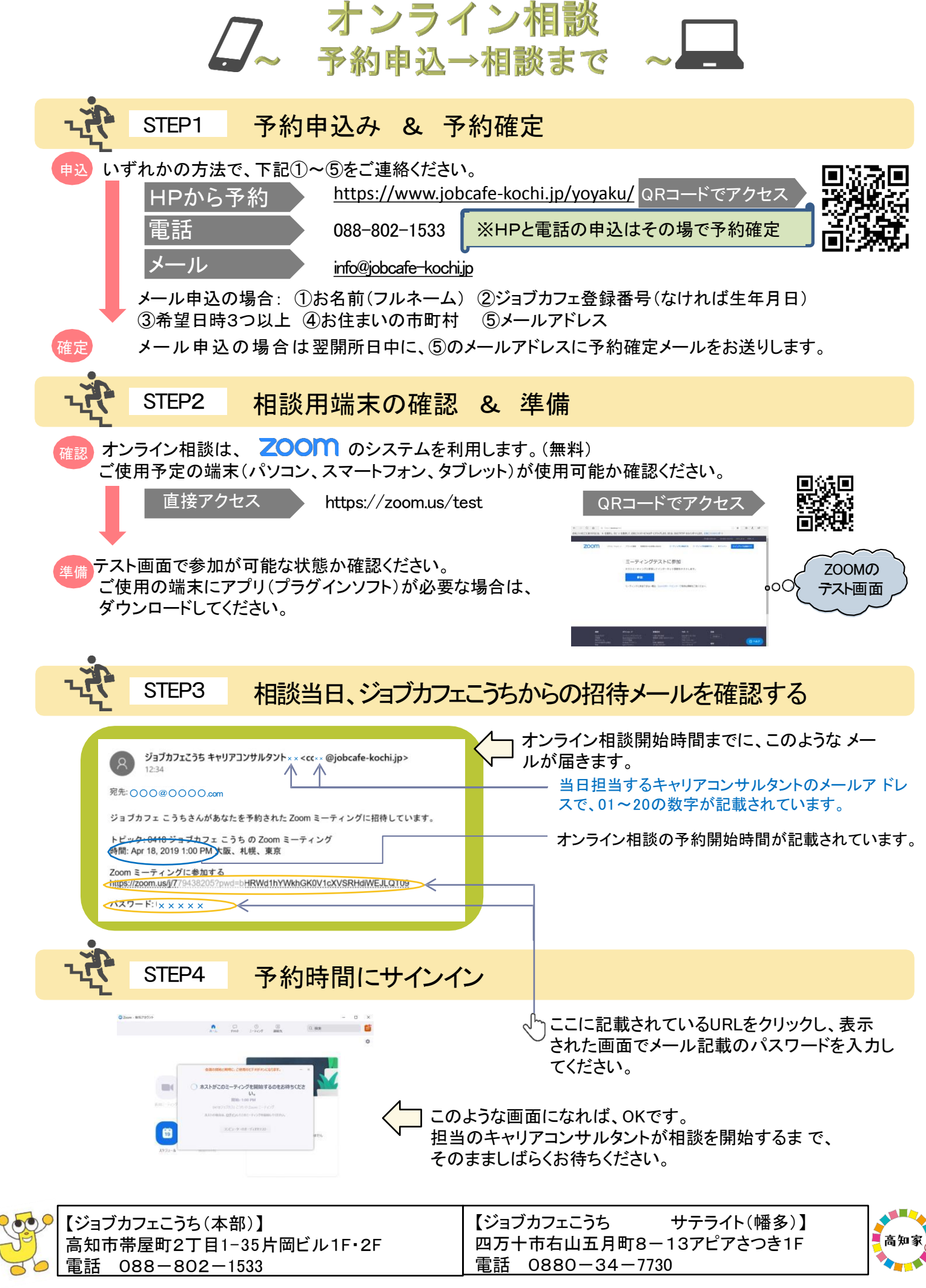

ジョブカフェこうちは、(株東京リーガルマインドが高知県から委託を受け、運営しています。